附件

## 学习操作指引

2023 年广东省医药专业技术专题网络培训, <u>电脑端和手</u> <u>机端</u>报名操作指引如下:

#### 一、电脑端报名操作指引

步骤1:电脑打开广东食品药品教育服务网 (https://gdfda.org/)药师继续教育系统,注册登录。

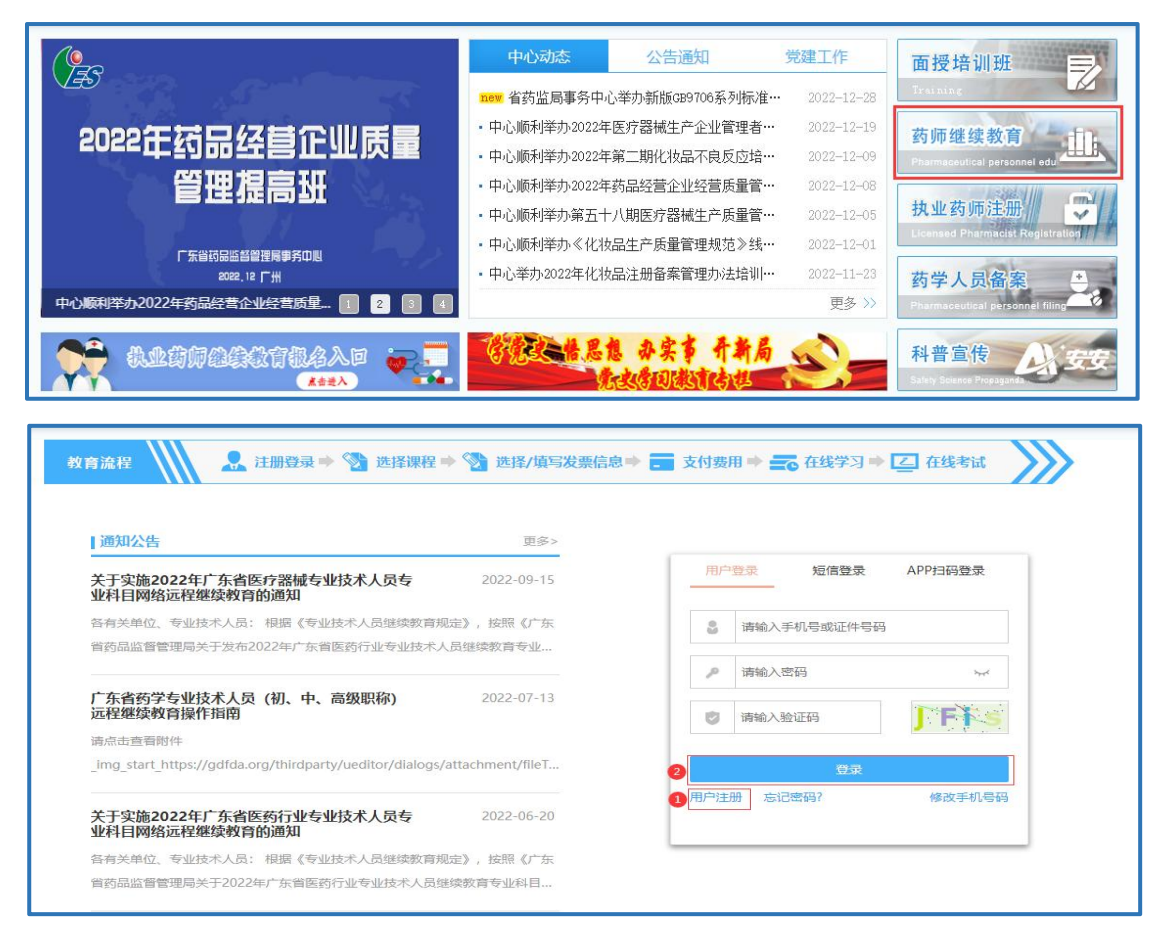

#### 步骤2:点击网络培训班进入选课界面。

| N          | 资格证书入口已转移到"个人资料·证书管理"处,您也可以点击此处进入:" <b>点我直达"</b> × |                |               |                   |
|------------|----------------------------------------------------|----------------|---------------|-------------------|
| 退出登录       | 基本信息                                               |                |               | <b>寄码修改</b> 证件照管理 |
| 全部分类       | 姓名:                                                | 证件号:           |               |                   |
| 2. 个人资料 >  | 手机号:                                               | 学历:            | 本科 🗸          |                   |
| 参 药师继续教育 > | 工作单位:                                              | 单位地址:          | 请填写单位地址       | 更换头像              |
| 药械化培训 >    | 电子邮箱:                                              |                |               | 保存信息              |
| ♦ 网络培训班 >  | 省西信息 (加你沃加莱坞学西信息                                   | 自己 下一卡季"洪格油铝") |               | 201-000-1-1-101   |
| ■ 课程管理 >   |                                                    |                |               | 期頃及無              |
| ◎ 证书管理 >   | 1 增值税专用发票                                          | 中亚伯称           | Sector Allere | 探[F<br>查看 修改 删除   |
|            | 2 增值税普通发票                                          | -              |               | 查看 修改 删除          |

步骤3:选择<u>课程列表-药品类中</u>2023年广东省医药专 业技术专题网络培训专题购买课程。

| Ω         | 政策         日本         日本          1 = 1                                                                                                    |              |
|-----------|----------------------------------------------------------------------------------------------------|--------------|
| 退出登录      | II 课程列表                                                                                                    |              |
|           | 温馨提示:选择搜索条件可进行搜索内容。                                                                                                    |              |
| 全部分类      | 专题课程 自选课程                                                                                                    |              |
| 个人资料 >    | 「新有課程     「     「     「     「     「     「     」     「     」     」     」     」     」     」     」     」     」     」     」     」     」     」     」     」     」     」     」     』     』     』     』     』     』     』     』     』     』     』     』     』     』     』     』     』     』     』     』     』     』     』     』     』     』     』     』     』     』     』     』     』     』     』     』     』     』     』     』     』     』     』     』     』     』     』     』     』     』     』     』     』     』     』     』     』     』     』     』     』     』     』     』     』     』     』     』     』     』     』     』     』     』     』     』     』     』     』     』     』     』     』     』     』     』     』     』     』     』     』     』     』     』     』     』     』     』     』     』     』     』     』     』     』     』     』     』     』     』     』     』     』     』     』     』     』     』     』     』     』     』     』     』     』     』     』     』     』     』     』     』     』     』     』     』     』     』     』     』     』     』     』     』     』     』     』     』     』     』     』     』     』     』     』     』     』     』     』     』     』     』     』     』     』     』     』     』     』     』     』     』     』     』     』     』     』     』     』     』     』     』     』     』     』     』     』     』     』     』     』     』     』     』     』     』     』     』     』     』     』     』     』     』     』     』     』     』     』     』     』     』     』     』     』     』     』     』     』     』      』     』     』     』     』     』     』     』     』     』     』     』     』     』     』     』     』     』     』     』     』     』     』     』     』     』     』     』     』     』     』     』     』     』     』     』     』     』     』     』     』     』     』     』     』     』     』     』     』     』     』     』     』     』     』     』     』     』     』     』     』     』     』     』     』     』     』     』     』     』     』     』     』     』     』     』     』     』     』     』     』     』     』     』     』     』     』     』     』     』     』     』 | >            |
| 药师继续教育 >  | <b>達般文編</b>                                                                                                    |              |
| 药械化培训 >   |                                                                                                    | 点此购课         |
| ◆ 网络培训班 > | ■ ! 》 课程学功: 课程使用:<br>课程简介:                                                                                                    | 展开课件         |
| ■ 课程管理 >  | <b>课程之命</b> 谭母学型                                                                                                    |              |
| ◎ 证书管理 >  | 》<br>课程学分: 课程费用:                                                                                                    | 点此购课<br>展开课件 |

步骤4:点击<u>我的课程中</u>相应的专题,在线学习并考试, 所有课程学完并考试通过后方可获取学分证明。

| 课程列表 <b>1</b> 我的课程          | 学分证明                             |                            |
|-----------------------------|----------------------------------|----------------------------|
| 3 我的课程                      |                                  |                            |
| <b>理</b> 程夕称:               | 状态:已获取学分                         | 是否专题: <mark>专题</mark>      |
| 课程年份: 2022                  | 课程类型:药品类                         | <b>报名费用:</b> ¥ 0.00 展开课件   |
| <b>交易编号:</b> 未支付            | 付款时间: 2022-12-28 17:51:55        | <b>支付方式:</b> 管理员确认         |
| 报名编号: JPKT20221228175113542 | <b>报名日期:</b> 2022-12-28 17:51:55 |                            |
| 课程名称:                       | <b>状态: 已获取学分</b>                 | 是否专题:专题                    |
| 课程年份: 2022                  | 课程类型:药品类                         | <b>报名费用:</b> ¥0.00 展开课件    |
| <b>交易编号:</b> 价格为0系统自动开通     | 付款时间: 2022-12-28 14:27:09        | <b>支付方式:</b> 网付通           |
| 报名编号: JPKT20221228142773795 | <b>报名日期:</b> 2022-12-28 14:27:09 |                            |
| 课程名称:                       | 状态: 待支付                          | 是否专题: <mark>专题</mark> 收起课件 |
| 课程年份: 2022                  | 课程类型:药品类                         | 报名费用:                      |
| <b>交易编号:</b> 未支付            | 付款时间: 未支付                        | 支付方式: 未支付                  |
| 报名编号: JPKT20221228122558891 | <b>报名日期:</b> 2022-12-28 12:25:51 |                            |
|                             | 文本/视频                            | 2 在线学习 3 在线考试              |

# 步骤5:点击学分证明,查询并打印学分。

| 课程歹<br>① 我的学分词 | jik đ | 130 课程 | <b>★</b><br>学分证明 |        |
|----------------|-------|--------|------------------|--------|
| 年份             | 专题名称  | 学时/学分  | 旋教机构             | 操作     |
|                |       |        |                  |        |
| 2022           |       | 18.00  | 广东省药品监督管理局事务中心   | 2 打印学分 |

### 二、手机端报名操作指引

步骤1:手机用户扫描下方二维码,选择小程序或安卓 APP 报名学习。

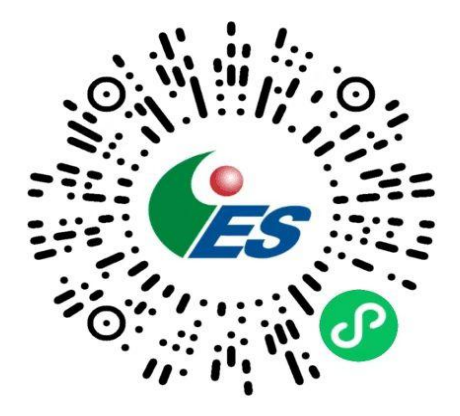

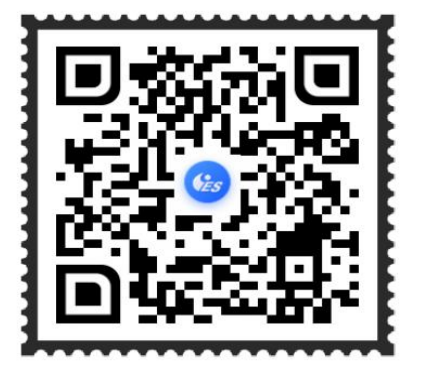

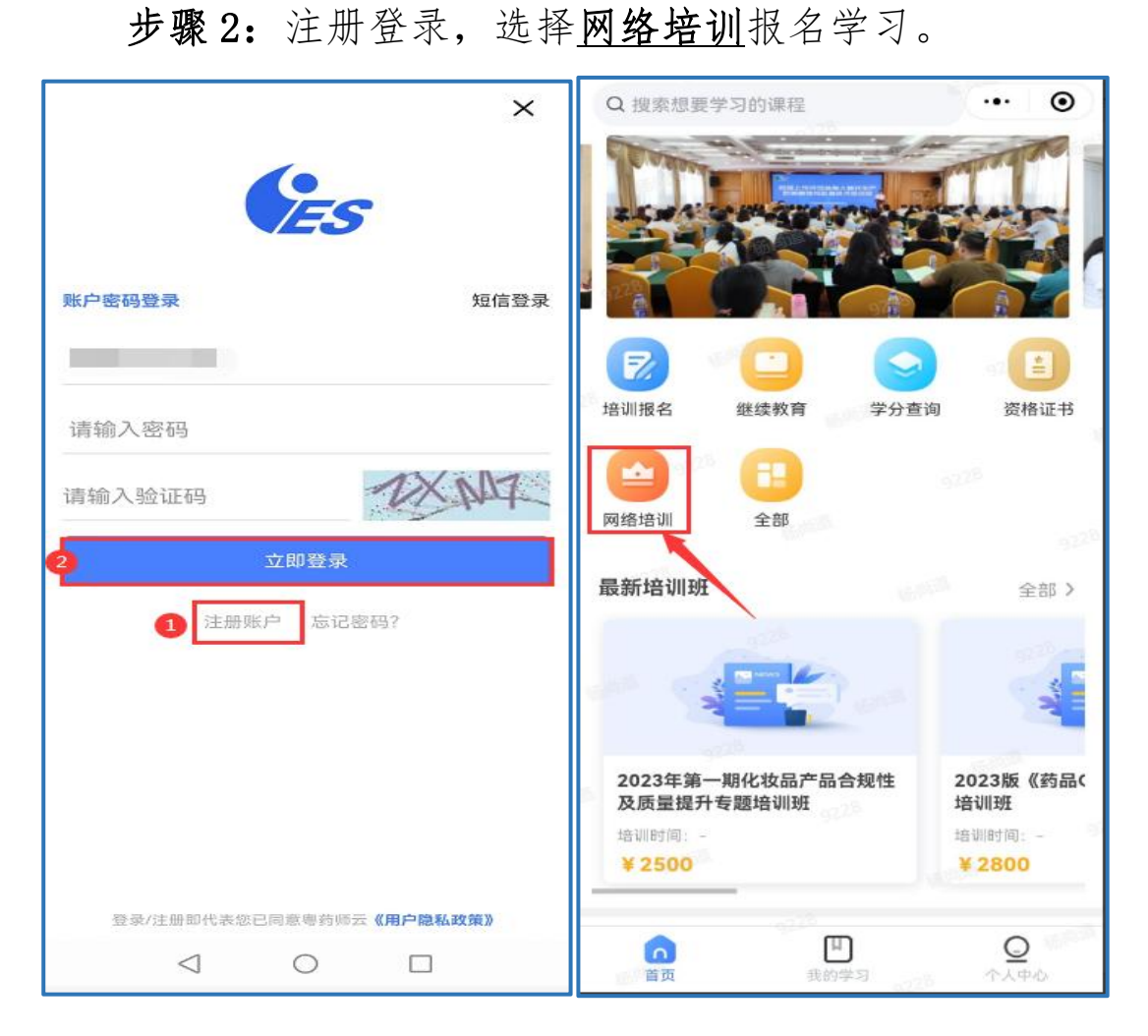

步骤 3: 点击药品类中 2023 年广东省医药专业技术专题 网络培训专题购买课程。

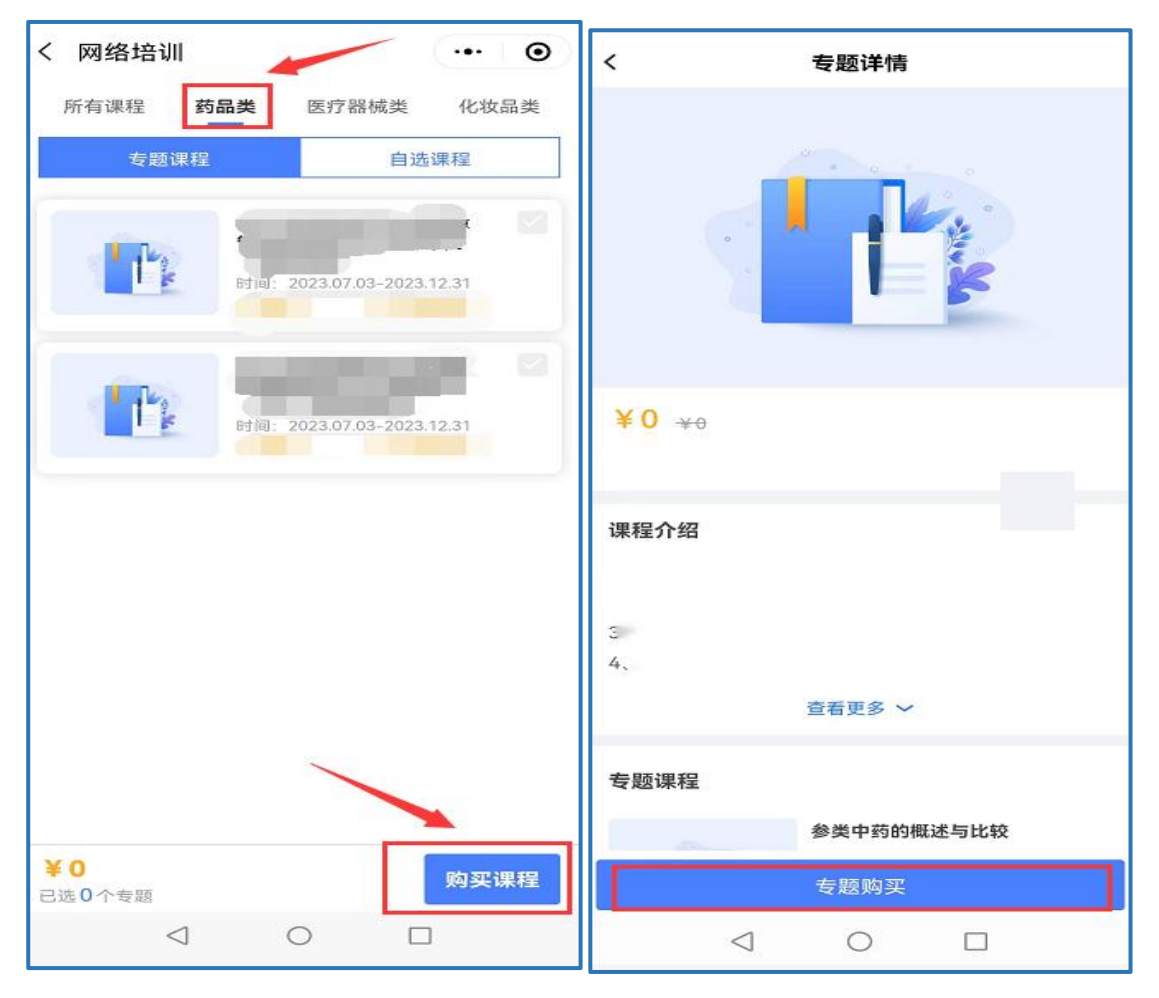

步骤4:点击<u>我的学习--网络培训</u>,点击<u>去学习</u>观看视频,<u>待所有课程学完后方可点击立即考试。</u>

| 4:34 🛯 😄 🚍 🗖 🔻 …    | ،<br>۱۹۹۱ اس <sup>ی</sup> ۱۹۹۱ (۱۹۹۵ (۱۹۹۵) | く 2022年』 | 「东省医药专业技术… |
|---------------------|---------------------------------------------|----------|------------|
| 我的学习                | 0                                           |          |            |
| 远程教育 面授到            | 王培训 网络培训                                    | 常见中      | 中药饮片的鉴别    |
| 报名编号: JPKT202309201 | 50058585 学习中                                | 广东省执     |            |
|                     | , 0.05%                                     |          | 孙毅东        |
|                     | 去考试 去学习                                     | 课程目录     | 文本课件       |
|                     |                                             |          | 学习中        |
| 报名编号: JPKT202375172 | 441388 学习中                                  | 127      | 学习中        |
|                     |                                             |          | 学习中        |
|                     | 10.54%                                      | DI Be-   | 学习中        |
|                     | 去考试 去学习                                     | Ele      | 学习中        |
| 报名编号: JPKT202306211 | 01089584 学习中                                |          |            |
|                     |                                             |          |            |
|                     | 0%                                          |          | 立即考试       |
| 首页 我的               | ●<br>学习 个人中心                                |          | 0 🗆        |

步骤5、完成所有学习考试后,可点击<u>个人中心--网络</u> <u>培训学习证明</u>下载并打印。

| ••• ••                                  | < 精品课堂学习证明                                                                                                    |
|-----------------------------------------|----------------------------------------------------------------------------------------------------|
|                                         | 获取学时:12学时<br>颁发时间:2022-12-28<br>编数机构:厂东省药品监督管理局事务中心                                                                                                    |
| Ê 我的课程 >                                |                                                                                                    |
| 🔊 网络培训学习证明                              | 下载打印                                                                                                    |
| 當 资格证书 >                                |                                                                                                    |
| ▲ 我的学分 >                                | <ul> <li>         获取学时:18学时         <ul> <li></li></ul></li></ul>                                                                                                    |
| 」培训证书 >                                 |                                                                                                    |
| 天票信息管理 >                                | 下载打印                                                                                                    |
| () 发票信息管理 >                             | EREP Watt 10 Wet                                                                                                    |
| A= 人员信息管理 >                             | 意义和学校。2022-12-21<br>意发机构:广东省药品监督普理局事务中心                                                                                                    |
| ☐ 中心服务大厅 >                              | 下截打印                                                                                                    |
| <ul><li>     设置     </li></ul>          | CONTRACTOR OF A DESCRIPTION OF A DESCRIPTION OF A DESCRIP |
| ☐ □ □ ○ ○ ○ ○ ○ ○ ○ ○ ○ ○ ○ ○ ○ ○ ○ ○ ○ | 获取学时:18学时<br>颁发时间:2022-12-21<br>造教机构:广东省药品监督管理局事务中心                                                                                                    |
|                                         |                                                                                                    |